فضاء الولي

## التسجيل في خدمة الإرساليات القصيرة

إن كان هذا دخولك الأول للفضاء الرقمي للمدارس الابتدائية أو لم تستطع الوصول إلى الصفحة الرّئيسية لمدرسة منظورك، عليك اتّباع المراحل الواردة في الدليل التالي : http://www.ent1.cnte.tn/guide-formation/pdf/support-parenta-Acces.pdf

## √الدخول إلى فضاء الأولياء

- بصفتك وليا وللتسجيل في خدمة الإرساليات القصيرة، ستدخل الآن الفضاء المخصّص لك :
  - لذا انقر على الرابط
    لذا انقر على الرابط

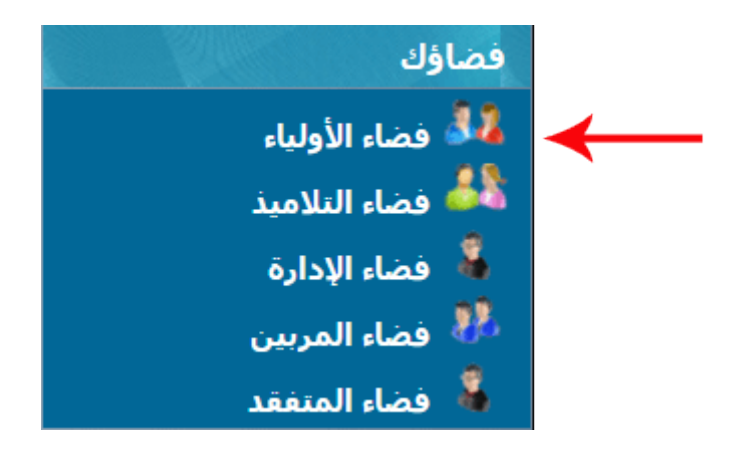

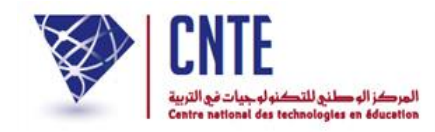

• لتحصل على :

|                                                                                | دخول ولي                                                                                                    |
|--------------------------------------------------------------------------------|----------------------------------------------------------------------------------------------------|
| الإسم : م <del>الك</del><br>اللقب : <mark>التونسي</mark><br>كلمة السر : الدخول | تربینی (the second second sec |
|                                                                                | ■ حساب معطل<br>■ معطیات الدخول                                                                                                    |

أكتب معطيات الدخول الخاصّة بك والتي تحصلت عليها من إدارة المدرسة
 ثمّ انقر على زرّ الدخول

## وفي صورة عدم حصولك عليها أو نسيانها، اتّبع المراحل الواردة في الدليل : "الحصول على معطيات الدخول"

http://www.ent1.cnte.tn/guide-formation/pdf/support-parent-Login.pdf

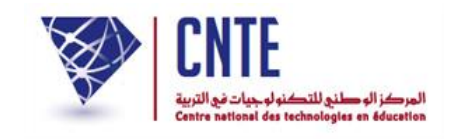

✓ التسجيل في الإرساليات القصيرة

- للمشاركة في خدمة الإرسالية القصيرة يمكنك التسجيل عبر الدّخول إلى موقع الفضاء الرقمي للمدارس الابتدائية
  - لذا انقر على الرّابط
    التسجيل في SMS
    ضمن القائمة التالية :

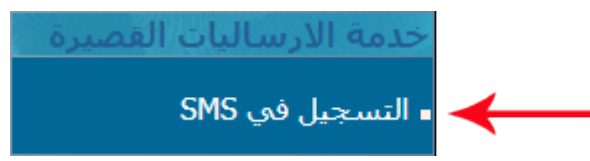

بالنسبة إلى المدارس العمومية :

التسجيل في خدمة الارساليات القصيرة

رمز الSMS الخاص بكم هو : SMS الخاص بكم هو : SMS الخاص بكم هو : 1034 ent p73063\*915529

حتى تستكمل عملية التسجيل ارسل الرمز على الرقم 85005

بالنسبة إلى المدارس الخاصة :

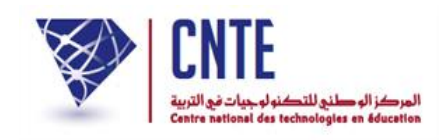

- عندئذ اكتب حرفيا الإرسالية الصّادرة باللون الأحمر مستعملا هاتفك الجوّال
  - ثمّ قم ببعثها على الرقم 85160 أو 85005
- في حال عدم حصولك على إحدى الرسالتين السابقتين ستظهر لك علبة الحوار التالية:

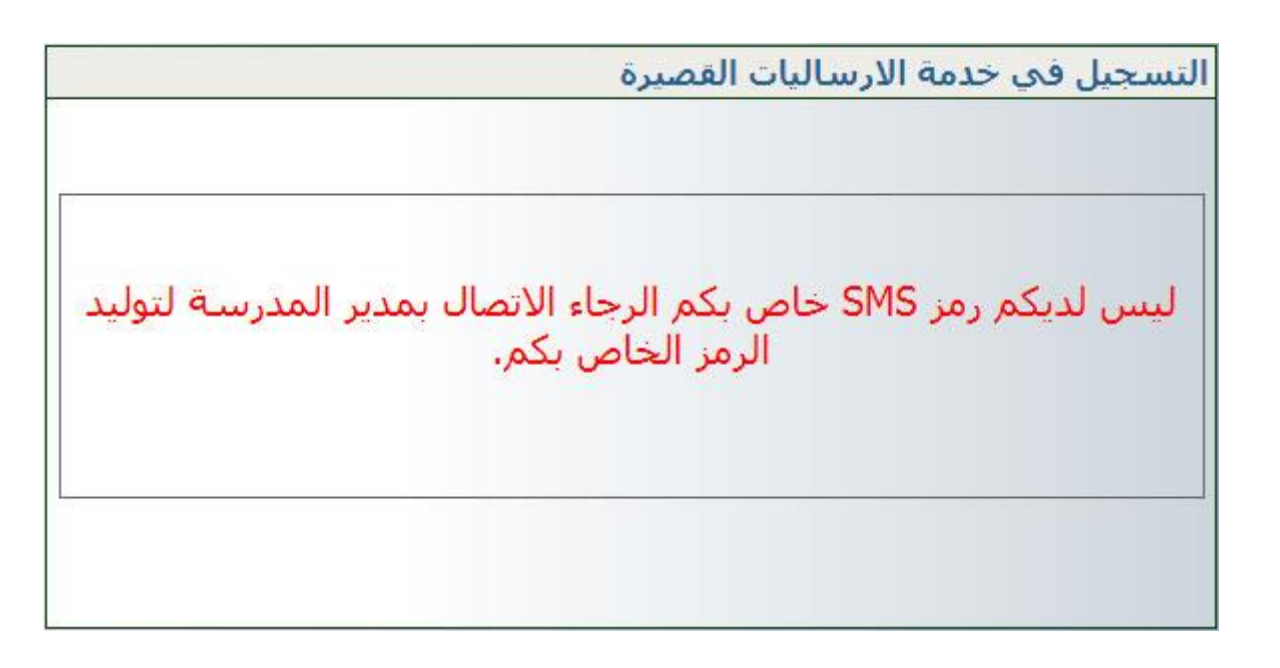

اتّصل بمدير المدرسة لتوليد الرمز
 ثمّ أعد النّقر على الرّابط
 التسجيل في SMS